# Attestera leverantörsfakturor

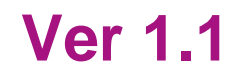

| Ändringslogg |            |           |                                          |  |  |
|--------------|------------|-----------|------------------------------------------|--|--|
| Version      | Datum      | Användare | Beskrivning                              |  |  |
| 1.0          | 2020-02-24 | Jobl1004  | En generell uppdatering av hela manualen |  |  |
| 1.1          | 2024-08-26 | CABL1003  | Generell översyn                         |  |  |
|              |            |           |                                          |  |  |
|              |            |           |                                          |  |  |
|              |            |           |                                          |  |  |
|              |            |           |                                          |  |  |
|              |            |           |                                          |  |  |
|              |            |           |                                          |  |  |

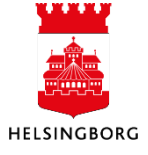

**Manual Web** 

## Innehåll

| 1 / | Attest av leverantörsfaktura                                | . 3      |
|-----|-------------------------------------------------------------|----------|
|     | 1.1 Leverantörsfakturaflöde                                 | . 3      |
|     | 1.1.1 Kontrollattest                                        | . 4      |
|     | 1.1.2 Beslutattest                                          | . 4      |
|     | 1.2 Dina uppgifter                                          | . 4      |
|     | 1.2.2 Öppna fakturan                                        | . 5      |
|     | 1.2.3 Fakturadetaljer                                       | . 6      |
|     | 1.2.4 Mottagningsattest                                     | . 8      |
|     | 1.2.4.1 Detaljer leverantörsfaktura – kontera fakturan      | 8        |
|     | 1.2.4.2 Åtgärdsknappar                                      | 9        |
|     | Normalläge                                                  | 9        |
|     | Avancerat läge                                              | 10       |
|     | 1.2.4.3 Dela upp en konteringsrad                           | 11       |
|     | 1.2.4.4 Informera                                           | 11       |
|     | 1.2.4.5 Vidarebefordra fakturan/fakturarad                  | 12       |
|     | 1.2.4.6 Mottagningsattestera en faktura                     | 12       |
|     | 1.2.5 Korrigering av momslyft                               | .13      |
|     | 1.2.6 Konteringsattest                                      | 13       |
|     | 1.2.7 Beslutsattest                                         | .14      |
|     | 1.2.7.1 Detaljer leverantorstaktura – granska konteringsrad | 14       |
|     | 1.2.7.2 Informationsknappar i konteringsraden               | 15       |
|     | 1.2.7.3 Atgardsknappar                                      | 15       |
|     | 1.2.7.4 Eskalera                                            | 16       |
|     | 1.2.7.5 Informera                                           | 10       |
|     | 1.2.8 Dokumentnantering                                     | . 17     |
|     | 1.2.8.1 Biloga dokument till laktura                        | 17       |
| າ   | Papportor på inkommando fakturor                            | 10<br>10 |
| 2   | 2.1.2 Eråga arheteflöde inkommande fakturer                 | 10       |
|     | 2.1.2 Flaga albeisiloue inkommanue lakturoi                 | 10       |
|     |                                                             | 10       |
|     | 2.1.2.2 Resultat                                            | 20       |
|     | 2.1.3 Logy albelenioue informative fakturor                 | 20       |
|     | 2.1.3.1 Urvaismiteriet                                      | 20<br>21 |
|     | 2 2 Rannorter Bas-frågenaket                                | 21<br>22 |
|     | 222 91 1 Sök Fakturarad                                     | 22       |
|     | 2.2.3 Mina attesterade fakturor                             | .22      |

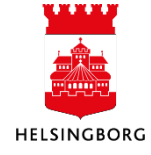

## 1 Attest av leverantörsfaktura

När en beställning är utförd skickar våra leverantörer en faktura till oss. Fakturan läses in i ekonomisystemet och skickas till den fakturamottagaren (användaren) som står på fakturan. Det är viktigt att man vid beställning av en vara eller tjänst anger rätt fakturareferens (beställarens användarID tex aabb1001) för att fakturan ska hamna rätt i systemet med korrekt flöde.

## 1.1 Leverantörsfakturaflöde

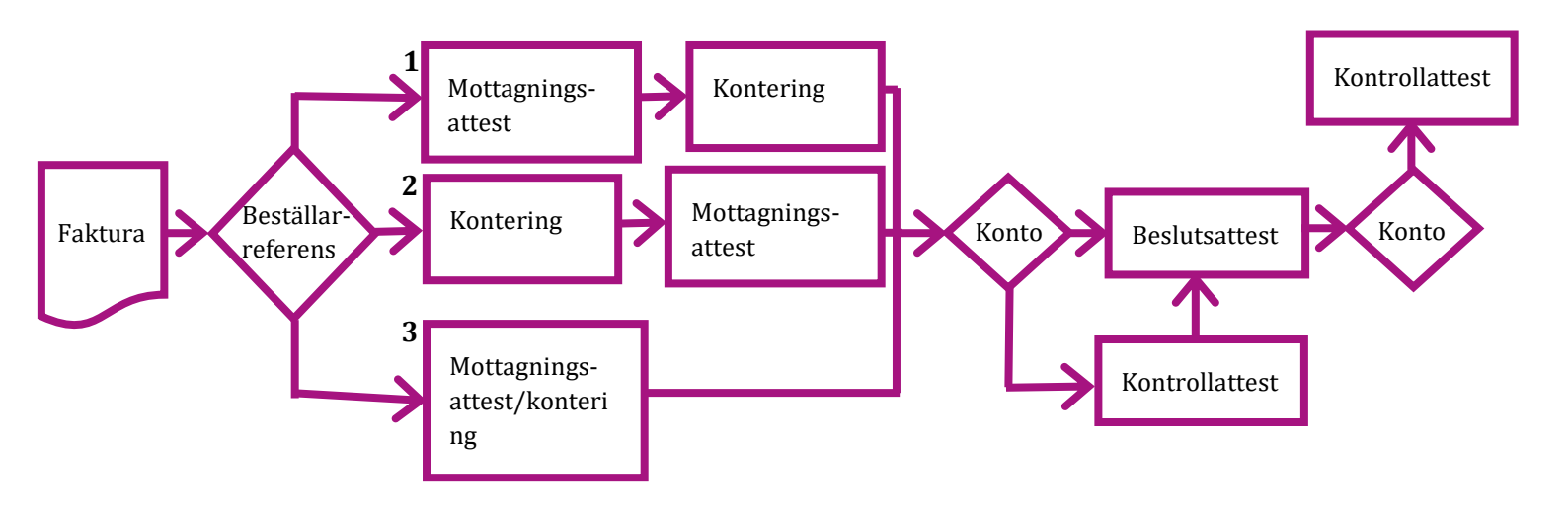

Olika förvaltningar kan välja att ha olika fakturaflödet vad det gäller mottagningsattest och konteringsattest. Hör gärna med din chef hur det är på din förvaltning.

#### Flöde 1 (en mottagningsattest och en konteringsattest)

I första flödet skickas fakturan till en mottagningsattestant som kontrollerar att varan/tjänsten är levererad/utförd och att beloppet stämmer. När mottagningsattestanten har attesterat (godkänt fakturan) skickas den vidare till en utsedd person som konterar fakturan.

#### Flöde 2 (en konterare och en mottagningsattest)

I andra flödet går det först till kontering innan mottagningsattest. Styr då om begreppet REFKOD till den användaren som ska kontera och sedan får konteraren vidarebefordra fakturan för mottagningsattesten.

#### Flöde 3 (mottagningsattest/konteringsattest)

I tredje flödet skickas fakturan till en mottagningsattestant som kontrollerar att varan/tjänsten är levererad/utförd och att beloppet stämmer. Därefter konterar mottagningsattestanten själv fakturan.

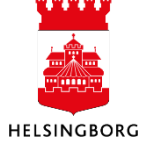

## 1.1.1 Kontrollattest

På respektive förvaltning kan man peka ut vilka konton man vill göra en extra kontroll på, ett exempel är representationskonto. Har man konterat en faktura på ett utpekat konto går fakturan för en extra kontroll hos ekonomiavdelningen innan och/eller efter beslutattest, eller både ock.

#### 1.1.2 Beslutattest

Beslutattesten görs av den person som enligt uppsatt attestreglemente har rätt att beslutattestera kostnader som berör en verksamhet/ansvarsområde.

## 1.2 Dina uppgifter

I den översta menyraden kan du se om du har några uppgifter. Antalet aktuella uppgifter visas i siffran bredvid bocken. Uppgifterna kan vara olika typer som exempelvis leverantörsfakturor, huvudbokstransaktioner.

| 🆤 🗸 🔊 🗸 *SAND* 10 Stadsledningsförv | a • 1 •••••• • • • •                                                                | Sök (Alt+q)        |
|-------------------------------------|-------------------------------------------------------------------------------------|--------------------|
|                                     | Dina uppgifter ⑦                                                                    | C Gruppera efter ¥ |
|                                     | Expandera alla Minimera alla                                                        |                    |
|                                     | Mottagningsattest leverantörsfaktura (4)    11 Mottagningsattest leverantörsfaktura |                    |
|                                     | Gå till Uppgiftshantering                                                           | 1                  |

När du klickar på ikonen bocken visas uppgiftslistan **Dina uppgifter** där det framgår vilka typer av uppgifter. Antalet fakturor anges inom parentes efter rubriken. Saknas parentes (), betyder det att det finns en (1) faktura att behandla.

Uppgifterna som rör leverantörsfakturor heter **Mottagningsattest**, **Konteringsattest**, **Kontrollattest** samt **Beslutattest**. De uppgifterna där det står informera inom parantes (Informera) så har man fått information om en leverantörsfaktura som ligger hos en annan användare.

Du kan hantera fakturan antingen genom att klicka direkt på en uppgift eller klicka på knappen "Gå till Uppgiftshantering".

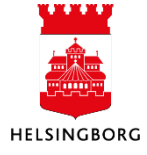

## 1.2.2 Öppna fakturan

När du klickar på en uppgift i **Dina uppgifter** öppnar sig attestbilden för leverantörsfakturor.

| - Pr Nottagningsattest levera                                                                                         | torsecure ~                                                                                                    |                                                                                                    |                                          |                                                                                                    |                                                                                                    |
|----------------------------------------------------------------------------------------------------|----------------------------------------------------------------------------------------------------|----------------------------------------------------------------------------------------------------|------------------------------------------|----------------------------------------------------------------------------------------------------|----------------------------------------------------------------------------------------------------|
| Sortera efter 💌 Stigande 🐇                                                                                            | Attest leverantörsfaktura                                                                                                    |                                                                                                    |                                          | Bilaga                                                                                                    | 6×                                                                                                    |
|                                                                                                    | Leverantörsfaktura                                                                                                    |                                                                                                    |                                          | 1 - Faktura.htm                                                                                              |                                                                                                    |
| Leverantor: 30 UNIT4 AB<br>Valutabelopp: 37 762.50<br>Valuta: SEK                                                     | Information leverantörsfaktura                                                                                                    | A Leverantörsinformation                                                                                                    |                                          | FAKTURA                                                                                                    | Fakturadatum Fakturanummer                                                                                                    |
| Portsedatum: 2024-01-27<br>Pakturan:: 200062506<br>Vertiliationan:: 400084583<br>Ⅲ ▲                                  | LEXAR 2001331<br>Leverantin 30 UNIT-4 AB<br>Fakuranummer 2000082506 Totalt fakurabelopp 37 762.50                                                                                                    | Organisationsnummer<br>Momsregistreringsnummer<br>Giro                                                                                                    | 8561850172<br>80084871                   | Valuta Kontering                                                                                             | sreferens Kundens<br>ordernummer                                                                                                    |
| Leverantor: SEB Kort Bank AB<br>Valutabelopa: 50,00<br>Valuta: SEK<br>Fortallodatum: 2024-03-27<br>Existence: 9301833 | Verifikationsnummer 400084583 Ska godisinnas 30 210.00<br>Feituradatum 2023-12-28 Förfallodatum 2024-01-27<br>Valuta SEK Fakturaviferens 0                                                                                                    | Plusgiro<br>Bankkonto<br>IIIAN<br>BIC(SWIFT)                                                                                                    | 000018                                   | Leverantor Leveranto<br>30 - Unit4 AB kontaktin<br>Box 705 Annika Le<br>SE 16927 Soina Telefon<br>SE 4608553 | rens Kund Kundens<br>formation HELSINGBORGS kontaktinformation<br>jonhufvud KOMMUN HELSINGBORGS<br>Drothninggatan 2 KOMMUN<br>33100 25221 |
| Verifikationann: 400088141                                                                                            |                                                                                                    | Clearingkod<br>Betainingsmottagare                                                                                                    |                                          | Parisidanine<br>6501800172<br>Organisationsnummer                                                            | HELSINGBORG<br>SE<br>Pathidettet                                                                                                    |
| Leverantör: SEB Kort Bank AB<br>Valutabelopp: 3.313,00<br>Valuta: SEK                                                 |                                                                                                    | 👳 Period. via nycklar                                                                                                    |                                          | 6501500172<br>Monewayar<br>95550155017201<br>F-siate: Goddand for<br>F-siate:                                | 71011020890952<br>Organisationarummar<br>2120001157<br>Momengen:<br>Bitta 1004448044                                                      |
| Porfalledatum: 2024-07-01<br>Pakturan: 0804361<br>Verifikationsn: 400093327                                           | 2024-08-21 14-57<br>2024-08-22 14-58<br>2024-08-18 10 13<br>2024-08-18 10 13<br>2024-08-18 10 13<br>000000000000000000000000000000000                                                                                                    |                                                                                                    |                                          | Fakturameddelande<br>ANNI1017 Service period fron<br>01.04.2004 to 31.2.2024 to 31.2.2024                    | m<br>41346-105                                                                                                    |
| Leverantör: Selecta AB<br>Valutabelopp: 2.509,00<br>Valuta: SEK                                                       | Legionitud på Linki går och Vikom overens att jag fortfarande skulle avvakta med att betala<br>(Skriv in kommantar)                                                                                                    |                                                                                                    |                                          | Heisingborg Stad, Korta uppd<br>Kundnummer: 62650 Referen<br>Andreas Nilsson                                 | rag - UBW<br>Ice 2:                                                                                                    |
| Förfallodatum: 2024-07-08<br>Fakturan: 8286876<br>Verifikationan: 400093781                                           |                                                                                                    |                                                                                                    |                                          | Ra Produktnummer Info                                                                                        | Kvantitet Enhet Enhetspris Mor                                                                                                    |
| Totalt: 4                                                                                                    | Transaktionsdetaljer                                                                                                    | Verdene                                                                                                    | 2023-12-28                               | t Bestin<br>Bistark<br>Radini<br>Rodini<br>Covelo                                                            | ning Analys av loggfi 1.00 hou 1.590.00 25.0<br>27.158 SEK<br>Intradion Resultation<br>per<br>per                                         |
| 🛕 = Förf.<br>💯 = Kommentarer                                                                                          | Dokumenttyp                                                                                                    | A MERICANA AND A MERICANA AND A |                                          | 2 Beskri<br>dok.am<br>Radoh<br>Dan Ma<br>Impilen                                                             | ning Uppdatering av 1.00 hou 1.590.00 25.(<br>v och import fakturor<br>Immation Repursamm:<br>strinson Principal<br>wraterior Canzyllaet  |
|                                                                                                    | Dokumenttyp faktura:<br>                                                                                                    | Väğ ny dokumenttyp faktura:                                                                                                    | Leverantörsfekturor (EI02)               | 6 Beskiri<br>UBV-1<br>Radeh<br>Jona 1<br>Comut                                                               | ming Teknisk support<br>Tekslering fakturering<br>simation Resumann:<br>Nas Senior Technical<br>art                                       |
|                                                                                                    | Detaljer leverantörsfaktura<br>Oversikt Moms VT Status Valuts Valutsbelopp ••Konto Ans                                                                                                    | var Projekt Verka Akt                                                                                                    | Motpart Objekt Beskrivning               | 7 Beskivi<br>UBV<br>Radint<br>Jonet<br>Consul                                                                | ning Taknisk support 1.00 hou 1.590.00 25.(<br>Felsbeing fakturering<br>mensfon Repursamm:<br>Ves Senior Technical<br>ant                 |
|                                                                                                    | A         %         OL         SEX         28 820.00 + 7450          1100           Manual quarter (SOE)         Amount quarter (SOE)         Amount quarter (SOE) <td>setid 000 - 100</td> <td>870 1035 Fel med faktur Arress (liperde)</td> <td>8 Beskin<br/>UBW<br/>DROPS</td> <td>ming Teknisk susport<br/>nöte anglande<br/>5 integration web-api SEK **</td> | setid 000 - 100                                                                                                    | 870 1035 Fel med faktur Arress (liperde) | 8 Beskin<br>UBW<br>DROPS                                                                                     | ming Teknisk susport<br>nöte anglande<br>5 integration web-api SEK **                                                                     |
|                                                                                                    | [M]         We         Den         1 \$90,00         (490         1 100           [A]         %         AP         SEK         -37762,50         2510           Σ         -7552,60         -7552,60         -7552,60         -7552,60                                                                                                    | v20 100 8                                                                                                    | 70                                       | Dokumentitel Fit                                                                                             | kturabild genererat (från faktura                                                                                                    |
| Mottagningsattest Informera Pari                                                                                      | ara Vidarebefordra Retur ekonomi Till avancerat läge Logg arbetaflöde                                                                                                    | Hämta mall Fler åtgärder 🔺                                                                                                    |                                          | Senast uppdat, 20                                                                                            | 23-12-30                                                                                                    |

#### I fakturalistan (till vänster) visas de fakturor du har att åtgärda.

När en faktura har förfallit visas en röd triangel med utropstecken

Finns kommentar till fakturan, visas en pratbubbla

Du kan välja att sortera fakturorna i listan efter exempelvis fakturanummer, leverantör, förfallodatum med mera.

För att dölja respektive ta fram fakturalistan, klicka på << eller >> bredvid sortera efter. Detta kan med fördel göras för att skapa mer utrymme.

På samma sätt kan du dölja och ta fram fakturabilden.

🛕 = Förf.

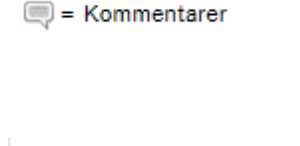

| Sortera efter |
|---------------|
|---------------|

< >>

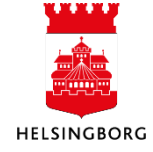

## 1.2.3 Fakturadetaljer

### Information leverantörsfaktura

Här framgår fakturans uppgifter som fakturanummer, fakturadatum mm.

Attest leverantörsfaktura

. . . . . . .

| Information levera  | intörsfaktura |                      |            |
|---------------------|---------------|----------------------|------------|
| LEV.NR              | 2001331       |                      |            |
| Leverantör          | 30 UNIT4 AB   |                      |            |
| Fakturanummer       | 2000062506    | Totalt fakturabelopp | 37 762,50  |
| Verifikationsnummer | 400084583     | Ska godkännas        | 30 210,00  |
| Fakturadatum        | 2023-12-28    | Förfallodatum        | 2024-01-27 |
| Valuta              | SEK           | Fakturareferens      | 0          |

#### Logg arbetsflöde

Här framgår när, av vem eller vilka som haft fakturan steget innan. I fältet Skriv in kommentar nedanför, kan du skriva en ny kommentar som följer med fakturan och visas i **Logg arbetsflöde** hos efterföljande arbetsflödesanvändare.

| 2024-08-21 15:17     |  |
|----------------------|--|
|                      |  |
|                      |  |
| (Skriv in kommentar) |  |
|                      |  |

#### Periodisering via nycklar

Fält för periodisering. För att få fram fältet "Period. via nycklar" klicka på pilen. I "Fördelning" väljs det antal månader som kostnadsraden ska fördelas på och i fältet "Startperiod" den månad då fördelningen ska starta.

Om du delar upp en periodiserad rad i flera rader får även den delade raden samma periodisering och fördelning. Om du delar upp raden och därefter periodiseras, måste varje konteringsrad periodiseras manuellt. Genom att markera en konteringsrad, går det att kontrollera om den är periodiserad.

| Reriod. via nycklar |   |
|---------------------|---|
| Fördelning          |   |
| 3 mån               |   |
| Startperiod         |   |
| 202406              | - |

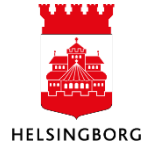

#### Transaktionsdetaljer

I fältet "Period" visas vilken bokföringsperiod som fakturan är registrerad på. Fältet "Ver.datum" visar fakturans fakturadatum.

| Transaktionsdetaljer |        |           |            |
|----------------------|--------|-----------|------------|
| Period               | 202406 | Ver.datum | 2024-05-31 |

#### Dokumenttyp (Sekretessfaktura)

I fältet "Dokumenttyp" faktura visas vilket dokumentarkiv fakturabilden och eventuell leverantörsbilaga ligger i. För att kunna flytta fakturabilden till ett sekretessarkiv måste man ha behörighet till det dokumentarkivet.

Välj en ny sekretessgrupp i fältet "Välj ny dokumenttyp faktura" och tryck på "Spara". OBS! Det är endast fakturabilden som blir hanterad med sekretess. Kommentarer i "Logg arbetsflöde" är fortfarande synliga för andra användare.

| Dokumenttyp          |                            |                              |                            |          |
|----------------------|----------------------------|------------------------------|----------------------------|----------|
| Dokumenttyp faktura: | Leverantörsfakturor (El02) | Välj ny dokumenttyp faktura: | Leverantörsfakturor (EI02) | •        |
| Dokumenttyp bilaga:  | Leverantörsfaktura Bilaga  | Välj ny dokumenttyp bilaga:  | Leverantörsfaktura Bilaga  | <b>_</b> |
| Spara                |                            |                              |                            |          |

#### Bilaga (Fakturabild)

Här visas fakturabilden. Om du högerklickar på fakturabilden och klickar på "Skriv ut" kan du öppna fakturan i en ny flik. I den fliken ser du lättare hela fakturan men du kan även välja att spara den på din dator eller skriva ut den. Du kan också välja gemet för att komma in i dokumentarkivet och exempelvis bifoga bilagor. Klickar du på pilarna till höger minimeras bilden. Om det saknas bild kan det bero på att bilden har en dokumenttyp som är sekretessklassad. Kontakta i så fall din ekonomiavdelning.

| Pilaga                      |                                   |                          |                                  |
|-----------------------------|-----------------------------------|--------------------------|----------------------------------|
| Dilaga                      |                                   |                          | B, »                             |
| 1 - Faktura.htm             |                                   |                          |                                  |
| FAKTUR                      | Δ                                 | Eakturadatum             | Fakturanumm 🔺                    |
|                             | ~                                 | Skriv ut                 | 9301573                          |
| Valuta                      | Konteringsrefer                   | Spara lokal kopia        | Kundens                          |
| SEK                         | N/A                               | Visa på egen flik        | ordernummer                      |
| Leverantör<br>SEB Kort Bank | Leverantörens<br>kontaktinformati | Kund<br>ion HELSINGBORGS | Kundens<br>STAD kontaktinformati |

När fakturan består av flera underlag vilken kan hända vid leverantörsbilagor, aktiveras pilarna nedanför fakturabilden. Med dessa kan man växla mellan bifogat underlag.

|   | Dokumenttitel  | Fakturabild genererat ifrån faktura |  |
|---|----------------|-------------------------------------|--|
| • | Dokumenttyper  | Leverantörsfakturor (EI02)          |  |
|   | Senast uppdat. | 2024-06-02                          |  |

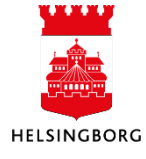

## 1.2.4 Mottagningsattest

Mottagningsattest och eventuellt även kontering ska göras av den som gjort beställningen av varan/tjänsten. Fakturan styrs till den person vars beställarreferens (användarID) står på fakturan. Attesten innebär en kontroll och ett godkännande av att fakturan är korrekt med avseende på: innehållet – är varan/tjänsten levererad/utförd, att leveransen stämmer med beställningen, att varan eller motsvarande är felfri och att korrekt pris har tillämpats. Om mottagningsattestanten har en utpekad konterare, behöver mottagningsattesten endast mottagningsattestera fakturan.

#### 1.2.4.1 Detaljer leverantörsfaktura – kontera fakturan

I sektionen för "Detaljer leverantörsfaktura" finns fakturans kontering. Som defaultvärde är alltid en inläst leverantörsfaktura konterad på ett preliminärt konto (konto 4999), vilket alltid ska ändras vid kontering av fakturan.

| Detaljer le | verantör | sfaktura |               |        |        |             |                 |      |                 |         |        |   |       |        |        |   |                |    |              |      |             |  |
|-------------|----------|----------|---------------|--------|--------|-------------|-----------------|------|-----------------|---------|--------|---|-------|--------|--------|---|----------------|----|--------------|------|-------------|--|
| Översikt    | Moms     | VT       | Ersättare för | Status | Valuta | Valutabelop | Konto           |      | Ansva           |         | Projek | t | Verks |        | Akt    |   | Motpar         | t  | Objek        | t    | Beskrivning |  |
|             | %        | GL       | Ekonomisteg   |        | SEK    | 1 196,00    | * 60            |      | * 1000          |         |        | 9 | 20    | * 103  |        |   | * 870          |    | 1156         |      |             |  |
|             |          |          |               |        |        |             | Lo 6011         | Loka | alhyror         |         |        |   |       | Lokalk | stnade | r | Privata foreta | зg | Jarnvagsgata | n 14 |             |  |
| <b>.</b>    | %        | AP       |               |        | SEK    | -1 495,00   | 25 6013<br>6020 | Hyro | or för p-platse | r och g | arage  |   |       |        |        |   | 870            |    |              |      |             |  |

#### Översikt

| KONTROLLATTEST<br>2<br>Fabiola<br>Abrahamsson<br>SLF (FAAB<br>Retur<br>besilutsattestant<br>BESLUTATTEST<br>Thomas Fritz<br>SLF<br>Thomas Fritz<br>SLF<br>Thomas Fritz<br>SLF<br>C(THFR 1005)<br>Konto for kontroll 2<br>KONTROLLATTEST<br>2                                                                                                    | · · · · · · · · · · · · · · · · · · ·   |
|----------------------------------------------------------------------------------------------------|-----------------------------------------|
| Fabiola<br>Abrahamsson<br>SLF (FAAB                                                                                                    | kontrollattest                          |
| Fabiola<br>Abrahamsson<br>SLF (FAAB<br>Retur<br>beslutsattestant<br>BESLUTATTEST<br>HESLUTATTEST<br>Thomas Fritz<br>SLF<br>(THFR1005)<br>I annat fall<br>Konto for kontroll 2<br>KONTROLLATTEST<br>2                                                                                                    |                                         |
| Retur<br>besiutsattestant<br>BESLUTATTEST<br>UThomas Fritz<br>SLF<br>(THFR 1005)<br>U annat fall<br>Konto for kontroll 2<br>KONTROLLATTEST<br>2                                                                                                    | Fabiola<br>Abrahamsson<br>SLF (FAAB     |
| BESLUTATTEST<br>Descurrence<br>Descurrence<br>Desc | Retur<br>beslutsattestant               |
| BESLUTATTEST                                                                                                    | ¥                                       |
| Thomas Fritz<br>SLF<br>(THFR1005)<br>I annat fall<br>Konto för kontroll 2<br>KONTROLLATTEST<br>2                                                                                                    | BESLUTATTEST                            |
| Thomas Friiz<br>SLF<br>(THFR1005)<br>I annat fall<br>Konto för kontroll 2<br>KONTROLLATTEST<br>2                                                                                                    | +                                       |
| I annat fall      Konto för kontroll 2      KONTROLLATTEST 2                                                                                                    | Thomas Fritz<br>SLF<br>(THFR1005)       |
| Konto för kontroll 2<br>KONTROLLATTEST<br>2                                                                                                    | I annat fall                            |
| Konto för kontroll 2                                                                                                    | +                                       |
| kontrollattest                                                                                                    | Konto för kontroll 2                    |
| kontrollattest                                                                                                    | +                                       |
| L L                                                                                                    | KONTROLLATTEST 2                        |
|                                                                                                    | +                                       |
| Levfaktura<br>kontokontroll<br>DUMMY-an                                                                                                    | Levfaktura<br>kontokontroll<br>DUMMY-an |

Genom att klicka på ikonen i kolumnen "Översikt" kan du se flödesbilden på raden.

Röd stoppikon betyder att fakturan har blivit avvisad/skickad i retur

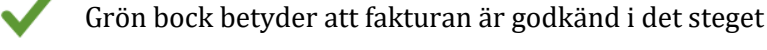

Gul pil visar vart fakturaraden är just nu

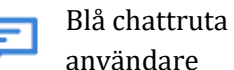

Blå chattruta betyder att man har skickat information till en

Genom att hålla muspekaren över ett av stegen kan man bland annat se vilken kontering raden hade vid det tillfället och om där finns en kommentar.

Genom att klicka på % på raden som heter AP (se nästa fältförklaring) kan du se hur mycket moms som har bokats upp och på vilken konto. Denna kan vara bra att titta på om man ska korrigera momsen på en faktura om man är osäker på vilket konto man ska använda.

VT

Moms

GL – kostnadsraden, AP – Totala skulden inklusive moms på fakturan.

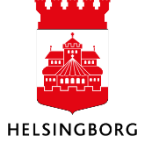

8(22)

| Ersättare för    | Om denna kolumn finns betyder det att fakturan även ligger hos en<br>annan användare som har angivit dig som sin ersättare vid exempelvis<br>semester.                                                                                                    |
|------------------|----------------------------------------------------------------------------------------------------|
| Valuta           | Anger vilken valuta som fakturan har. Beloppet kommer vid bokföring<br>att räknas om till svenska kronor.                                                                                                    |
| Valutabelopp     | Anger hur stort beloppet är på respektive konteringsrad i den valutan<br>fakturan är registrerad i.                                                                                                    |
| Konto <-> Objekt | Här anger man vart kostnaden ska ligga. Konto, verksamhet och<br>motpart är alltid obligatoriskt men tänk på att även andra fält kan vara<br>det. Ange även alltid ett ansvar, gör du inte det kommer fakturan att<br>fastna i flödet. Tänk även på att alla dummy-värden ska bytas ut. |
|                  | Vet du inte vilket nummer som ska anges kan du antingen genom att<br>skriva siffror eller bokstäver i fältet få fram alternativ eller klicka på<br>ikonen sidan om med tre punkter (), då kommer du till en fälthjälp<br>där du kan göra en mer avancerad sökning.                      |
| Beskrivning      | I detta fält kan du ange en kort beskrivande text om raden. Vill du ange<br>en längre text rekommenderar vi att du lägger det som en kommentar<br>i "Logg arbetsflöde"                                                                                                    |

## 1.2.4.2 Åtgärdsknappar

Det finns två sätt att behandla fakturor i, **Normalläge** och **Avancerat läge**. Du klickar på knappen "Till avancerat läge" eller "Till normalläge" för att ändra läget mellan de två alternativen. Skillnaden mellan normalläge och avancerat läge är att du i normalläge utför samma åtgärder på alla raderna du har hos dig. Vill du dela upp fakturaraden till flera rader alternativt utföra olika åtgärder på de olika fakturaraderna ska du jobba i avancerat läge.

#### Normalläge

När du plockar upp en faktura ligger den automatiskt i normalläge. I normalläge får alla fakturarader hos dig samma åtgärd, följande åtgärdsknappar finns:

| Mottagn | ingsattest | Informera | Parkera | Vidarebefordra | Retur ekonomi | Till avancerat läge |
|---------|------------|-----------|---------|----------------|---------------|---------------------|
|---------|------------|-----------|---------|----------------|---------------|---------------------|

**Mottagningsattest** – godkännande av fakturan. Om du har rollen att kontera fakturan måste du kontera den först innan du mottagningsattesterar.

**Informera** – skicka information kring fakturan till en annan användare. Den användaren kommer då att se fakturabild och din kommentar men fakturaraden/raderna kommer fortfarande vara kvar hos dig.

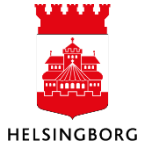

**Parkera** – parkera fungerar lite som en spara-knapp. Du kan exempelvis kontera fakturan och sedan parkera den för att spara konteringen, samma sak gäller om du vill lägga en kommentar på fakturan.

Vidarebefordra – skickar vidare fakturaraderna till en annan användare för attest.

**Retur ekonomi** – finns där något fel på fakturan, exempelvis att fel belopp har registrerats eller att fakturan har kommit till helt fel användare kan du använda knappen "Retur ekonomi". Då skickas fakturan till din ekonomiavdelning för hantering.

**Till avancerat läge** – om du vill utföra olika åtgärder på olika rader eller dela upp kostnaden på olika konteringar använder du denna knapp.

#### Avancerat läge

För att komma till Avancerat läge måste du klicka på "Till avancerat läge". I avancerat läge utför du olika åtgärder på respektive rad och kan även dela upp en rad till flera rader. Följande åtgärdsknappar finns:

|   | I | Detaljer leve | rantörsfak | tura      |               |           |          |              |                                 |                     |           |                     |                             |             |  |
|---|---|---------------|------------|-----------|---------------|-----------|----------|--------------|---------------------------------|---------------------|-----------|---------------------|-----------------------------|-------------|--|
|   |   | Översikt      | Moms       | VT        | Ersättare för | Status    | Valuta   | Valutabelopp | Konto                           | Ansvar              | Refkod    | Verks               | Motpart                     | Beskrivning |  |
| 7 |   |               | %          | GL        | Ekonomisteg   | Parkerad  | SEK      | 250,00       | * 4999<br>Prel kostnader levera | 94999<br>Okonterade | ≣*        | 94999<br>Okonterade | * 850<br>Föreningar och sti | -           |  |
|   |   | <b>.</b> R.   | %          | AP        |               |           | SEK      | -250,00      | 2510                            |                     |           |                     | 850                         | -           |  |
|   | Σ |               |            |           |               |           |          | 0.00         |                                 |                     |           |                     |                             |             |  |
|   | 1 | a bort Dist   | tribuera   | Mottagnin | gsattest Dela | upp raden | Informer | a Parkera    | Vidarebefordra                  | Retur ekono         | omi Ångra |                     |                             |             |  |
|   |   |               |            |           |               |           |          |              |                                 |                     |           |                     |                             |             |  |

Spara

Ruta – Var noga med att bocka i rutan på den raden du vill utföra en åtgärd på.

Ta bort – Tar bort raden. Du kan aldrig ta bort ursprungsraden på en faktura

Distribuera - Används inte

**Mottagningsattest** – Markera de rader som du vill mottagningsattestera. Klicka därefter på mottagningsattest.

**Dela upp raden** – Om du ska korrigera momsen eller lägga kostnaden på olika konteringar använder du denna knapp. Har du konterat raden du delar upp kommer den nya raden ärva samma kontering. Konteringen kan du sedan redigera. Beloppet du anger på den nya raden kommer per automatik dras ifrån ursprungsraden.

**Informera** - Skicka information kring fakturaraden till en annan användare, den användaren kommer då att se fakturabild och din kommentar men fakturaraden kommer fortfarande vara kvar hos dig.

**Parkera** - Parkera fungerar lite som en spara-knapp. Du kan kontera raden och sedan parkera den för att spara konteringen.

Vidarebefordra - Skicka vidare raden till en annan användare för attest

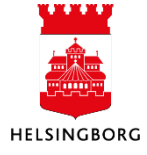

**Retur ekonomi** - Finns där något fel på raden kan du skicka den raden till "Retur ekonomi". Det kan exempelvis vara att du inte vet vem som ska ha raden eller om du har problem med den

Ångra – Här nollställer du värdena på raden.

**Spara** – Klicka här när du är klar med dina åtgärder.

När du är helt klar klicka på "Till normalläge". Ska du inte längre ha kvar raderna hos dig klicka på "Mottagningsattest" så kommer de åtgärderna du har valt för respektive rad att utföras.

#### 1.2.4.3 Dela upp en konteringsrad

Dela upp raden är en funktion för att dela upp en fakturarad i två eller flera rader. Dela upp raden finns enbart i avancerat läge. Gör följande för att dela upp en rad i flera rader:

- 1. Klicka på "Till avancerat läge"
- 2. Markera konteringsraden du vill dela upp.
- 3. Välj åtgärden "Dela upp raden".
- 4. En kopia av konteringsraden skapas med valutabelopp 0,00. Ange belopp och kontera den nya raden enligt önskemål. Beloppet på ursprungsraden räknas av automatiskt. Ursprungsraden kan aldrig ha valutabelopp 0,00.
- 5. Klicka på "Spara"
- 6. Om du inte ska utföra fler åtgärder klicka på "Till normalläge".

| D | etaljer lever | antörsfal | ktura |            |            |        |              |        |                                 |         |               |                           |                            |        |
|---|---------------|-----------|-------|------------|------------|--------|--------------|--------|---------------------------------|---------|---------------|---------------------------|----------------------------|--------|
|   | Översikt      | Moms      | VT    | Status     | Budgetkont | Valuta | Valutabelopp | Konto  | Ansvar                          | Projekt | Verks         | Akt                       | Motpart                    | Objekt |
|   | <b>5</b>      | 56        | GL    |            |            | SEK    | 8 000,00     | 6010   | 1601                            |         | 920           | 103                       | 870                        |        |
|   | 2             | 96        | GL    | Dela upp r |            | SEK    | 0,00         | * 6010 | * 1601 🔜<br>Stadsjuridisk enhet |         | 920<br>Gemens | * 103 🔜<br>Lokalkostnader | * 870 🔜<br>Privata företag |        |
|   | 5.0           | %         | AP    |            |            | SEK    | -10 000,00   | 2510   |                                 |         |               |                           | 872                        |        |
| Σ |               |           |       |            |            |        | -2 000,00    |        |                                 |         |               |                           |                            |        |

#### 1.2.4.4 Informera

Informera är en åtgärd för att skicka meddelande om en leverantörsfaktura som man har i sin uppgiftslista till en annan användare. Två exempel kan vara om man vill ställa en fråga kring en faktura eller ge information om att vi har fått en faktura på den beställda varan/tjänsten.

Mottagaren av informationen kommer att se fakturabilden och kommentaren. Gör följande för att skicka information:

- 1. Om du är i avancerat läge bocka i raden du vill skicka information om.
- 2. Klicka på "Informera". En ny ruta öppnas.
- 3. Leta upp och markera användaren i rullistan.
- 4. Klicka på pilen åt höger så användaren lägger sig i rutan "Valda".
- 5. Skriv ditt meddelande i rutan "Meddelande".
- 6. Klicka på "Skicka".

| Informera                   |    |   |       |        |   |
|-----------------------------|----|---|-------|--------|---|
| Mottagarfilter              |    |   |       |        |   |
| Filter                      |    |   |       |        |   |
| Tillgängliga                |    |   | Valda |        |   |
|                             |    | Î |       | (1000) |   |
|                             |    |   |       |        |   |
|                             |    |   | •     |        |   |
|                             |    |   | •     |        |   |
|                             |    |   |       |        |   |
|                             |    | - |       |        |   |
| 4                           |    | • | 4     |        | ÷ |
| Maddalanda                  |    | _ |       |        |   |
| Stämmer numret på fakturan? |    |   |       |        |   |
|                             |    |   |       |        |   |
|                             |    |   |       |        |   |
| × Meddelande per mottaga    | 70 |   |       |        |   |
| · meddenande per mottaga    |    |   |       |        |   |
|                             |    |   |       |        |   |

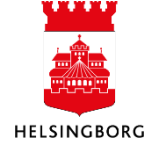

#### 1.2.4.5 Vidarebefordra fakturan/fakturarad

Om du har fått en faktura som inte tillhör dig ska du vidarebefordra denna faktura till rätt granskare. Har du flera rader och vill bara vidarebefordra en rad måste du gå till avancerat läge, bocka i den raden det gäller, gör sedan följande:

- 1. Klicka på knappen "Vidarebefordra". Nu öppnar sig ett nytt fönster.
- 2. Sök fram den person du vill vidarebefordra till.
- 3. Fyll i en kommentar.
- 4. Klicka på "Vidarebefordra".
- 5. Är du avancerat läge måste du klicka på "Spara" för att fakturaraden ska vidarebefordras

| -there are the former and the standard | ×                                                                                                 |
|----------------------------------------|---------------------------------------------------------------------------------------------------|
| st leverantorstaktura - vidarebefordra | - 1                                                                                               |
| TEST10                                 | 1                                                                                                 |
| Test 10 (TEST10)                       | 1                                                                                                 |
| Denna faktura är till dig              |                                                                                                   |
|                                        |                                                                                                   |
|                                        | st leverantörsfaktura - Vidarebefordra<br>TEST10<br>Test 10 (TEST10)<br>Denna faktura är till dig |

#### 1.2.4.6 Mottagningsattestera en faktura

Åtgärden "Mottagningsattest" skickar fakturan till nästa steg i flödet, till exempel till konteraren eller beslutsattestanten.

- 1. När du har kontrollerat fakturan att den är korrekt och om du ska kontera den själv har gjort det.
- Klicka på åtgärdsknappen "Mottagningsattest" längst ner till vänster i bilden (Normalläge). Då går fakturan vidare i flödet. I "Avancerat läge" ska du markera raden och därefter åtgärden Mottagningsattest så den visas i kolumnen Status.
- 3. Klicka på "Spara" nere till vänster för att skicka fakturaraden/-raderna vidare i flödet.

|      | Översikt                                                                                                  | Moms | VT         | Status         | Budgetkont | Valuta | Valutabelopp | Konto      | Ansvar             | Projekt | Verks          | Akt            | Motpart | Obje |
|------|----------------------------------------------------------------------------------------------------|------|------------|----------------|------------|--------|--------------|------------|--------------------|---------|----------------|----------------|---------|------|
|      | 2                                                                                                    | 26   | GL         | Mottagnings    |            | SEK    | 8 000,00     | * 6010 🔜   | * 1601 🔜           |         | 920<br>Gemeent | * 103 🔜        | * 870 🔜 |      |
|      | 53                                                                                                    | 26   | АР         |                |            | SEK    | -10 000,00   | 2510       | Stadsjundisk ennet |         | Gemena         | Lokalkosthader | 870     |      |
| Σ    |                                                                                                    | _    |            |                |            |        | -2 000,00    |            |                    |         |                |                |         |      |
| Ta b | Ta bort Distribuera Mottagningsattest Dela upp raden Informera Parkera Vidarebefordra Retur ekonomi Ångra |      |            |                |            |        |              |            |                    |         |                |                |         |      |
|      |                                                                                                    |      | nottagring | pattest Dela u |            | onnera |              | rebelordra | Angre              | •       |                |                |         |      |
| para |                                                                                                    |      |            |                |            |        |              |            |                    |         |                |                |         |      |
|      |                                                                                                    |      |            |                |            |        |              |            |                    |         |                |                |         |      |

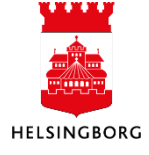

## 1.2.5 Korrigering av momslyft

Vid exempelvis representation kan det krävas att man manuellt behöver justera aktuellt momsavdrag på fakturan. Knappen Moms af finns till vänster på varje konteringsrad, men det är endast på konteringsrad med VT (Vertyp) AP och konto 25*XX* Levskuld som momsen visas.

Klickar man på knappen för moms, öppnas ett fönster där aktuellt momslyft och momskonto visas.

| De | Detaljer leverantörsfaktura |                      |    |                  |       |         |        |              |       |           |         |       |        |         |         |             |
|----|-----------------------------|----------------------|----|------------------|-------|---------|--------|--------------|-------|-----------|---------|-------|--------|---------|---------|-------------|
|    | Översikt                    | Moms                 | VT | Ersättare        | för   | Status  | Valuta | Valutabelopp | Konto | Ansvar    | Projekt | Verks | Akt    | Motpart | Objekt  | Beskrivning |
|    |                             | %                    | GL | Ekonomisteg 10 [ | DUMMY |         | SEK    | 28 858,20    | 6011  | 1107      |         | 920   | 103    | 870     |         |             |
|    | 2                           | %                    | AP |                  |       |         | SEK    | -36 073,00   | 2510  |           |         |       |        | 870     |         |             |
| S  | katteinfo<br>Skattein       | rmation<br>formation | 1  |                  |       |         |        |              |       |           |         |       |        |         |         |             |
|    | Kont                        | to                   |    | Ansvar           | N     | lotpart |        | MK           |       | Momssyste | m       |       | Belopp |         | Underla | g           |
| 1  | 677                         |                      |    |                  | 870   |         | 10     |              |       |           |         |       | 7 21   | 4,55    | -       | 28 858,45   |
| St | äng                         |                      |    |                  |       |         |        |              |       |           |         |       |        |         |         |             |

För att korrigera momsbeloppet använder du åtgärden "Dela upp raden" i "Avancerat läge" och lägger till en ny konteringsrad. Använd samma momskonto enligt fönstret "Skatteinformation". När beloppet justeras på den nya raden så justeras automatisk beloppet på ursprungskonteringen, det vill säga den översta konteringsraden.

| Detaljer leverantörsfaktura |      |    |               |            |        |              |       |        |         |       |     |         |        |             |  |
|-----------------------------|------|----|---------------|------------|--------|--------------|-------|--------|---------|-------|-----|---------|--------|-------------|--|
| Översikt                    | Moms | VT | Ersättare för | Status     | Valuta | Valutabelopp | Konto | Ansvar | Projekt | Verks | Akt | Motpart | Objekt | Beskrivning |  |
|                             | %    | GL | Ekonomisteg   |            | SEK    | 36 072,75    | 6011  | 1107   |         | 920   | 103 | 870     |        |             |  |
|                             | %    | GL | Ekonomisteg   | Dela upp r | SEK    | -7 214,55    | 1677  | 1107   |         |       |     | 870     |        |             |  |
|                             | %    | AP |               |            | SEK    | -36 073,00   | 2510  |        |         |       |     | 870     |        |             |  |

#### 1.2.6 Konteringsattest

I de fall där attestanten utför mottagningsattesten i steget före kontering är gjord, krävs det att mottagningsattestanten har en utpekad konterare som ansvarar för att konteringen blir rätt. Konteringsattesten innebär ett godkännande av att kostnaden är konterad på rätt angiven konteringssträng. Attestrollen för "Konteringsattest" fungerar på samma sätt som i rollen för "Mottagningsattest/kontering".

Den enda skillnaden är att i rollen för "Konteringsattest" finns inte åtgärden "Vidarebefordra", det vill säga det går inte att överlåta sin kontrollattesträtt till någon annan.

Det finns ytterligare en knapp, "Retur till mottagningsattestant", för att kunna skicka tillbaka fakturan till mottagningsattestanten. För övrigt är det inga skillnader.

| Konteringsattest | Informera | Parkera | Retur mottagningsattestant | Retur ekonomi | Till avancerat läge |
|------------------|-----------|---------|----------------------------|---------------|---------------------|
|                  |           |         |                            |               |                     |
|                  |           |         |                            |               |                     |

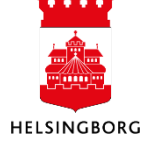

## 1.2.7 Beslutsattest

Beslutsattesten innebär ett godkännande av att kostnaden får belasta det ansvar/verksamhet som är angivet i konteringen av fakturan, och att kostnaden är inom ramen för kommunens verksamhet.

#### 1.2.7.1 Detaljer leverantörsfaktura – granska konteringsrad

I sektionen för "Detaljer leverantörsfaktura" framgår fakturans kontering som kan bestå av en eller flera konteringsrader. Om du ställer pekaren över ett konteringsfält så visas även en beskrivningstext på vald kontering (se bild nedan). Det går inte att ändra kontering i menyn för beslutsattest. Om konteringen är fel måste fakturan returneras i flödet till antingen mottagningseller konteringsattestanten.

| Detaljer le | Detaljer leverantörsfaktura |    |        |        |              |       |              |                |       |     |         |        |             |
|-------------|-----------------------------|----|--------|--------|--------------|-------|--------------|----------------|-------|-----|---------|--------|-------------|
| Översikt    | Moms                        | VT | Status | Valuta | Valutabelopp | Konto | Ansvar       | Projekt        | Verks | Akt | Motpart | Objekt | Beskrivning |
| <b>•</b>    | 96                          | GL |        | SEK    | 2 000,00     | 7430  | 1601         |                | 920   | 103 | 870     |        | Test        |
| 5.3         | 56                          | AP |        | SEK    | -6 000,00    | 2510  | Stadsjuridis | k enhet - 1601 | ]     |     | 870     |        | Test        |
| 53          | 96                          | GL |        | SEK    | 2 800,00     | 7430  | 1601         |                | 920   | 107 | 870     |        | Test        |
| Σ           |                             |    |        |        | -1 200,00    |       |              |                |       |     |         |        |             |
|             |                             |    |        |        |              |       |              |                |       |     |         |        |             |

I kolumn VT kan du se AP-raden som visar leverantörsskulden. De rader som har GL är kostnadsrader. De kostnadsrader som är gråmarkerade och kursiva finns i arbetsflödet hos en annan användare och kan inte beslutsattesteras av dig. Momsbeloppet visas som differens längst ner i kolumnen "Valutabelopp". Momsbeloppet kan vara manuellt korrigerat på en egen konteringsrad med konto 1677, exempelvis vid korrigering av moms på en representationsfaktura.

För att kunna se om en konteringsrad är periodiserad, markera en konteringsrad åt gången. Då blir den blåmarkerad. Om raden är periodiserad visas periodiseringsinformation i rutan "Period. via nycklar". Tänk på att du måste maximera rutan för att se värdena, genom att klicka på pilarna.

| Period. via nycklar  |   |
|----------------------|---|
| Fördelning           |   |
| 3 man<br>Startperiod | • |
| 202406               | • |

Om inte raden är periodiserad gäller perioddatumet som står i rutan Transaktionsdetaljer.

| Transaktionsdetaljer |        |           |            |
|----------------------|--------|-----------|------------|
| Period               | 202406 | Ver.datum | 2023-12-28 |

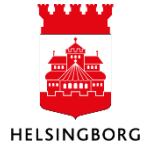

## 1.2.7.2 Informationsknappar i konteringsraden

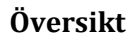

| kontrollattest                          |
|-----------------------------------------|
| Fabiola<br>Abrahamsson<br>SLF (FAAB     |
| Retur<br>beslutsattestant               |
| BESLUTATTEST                            |
| Thomas Fritz<br>SLF<br>(THFR1005)       |
| i annat fail                            |
| •                                       |
| Konto for kontroll 2                    |
| kontrollattest                          |
| Levfaktura<br>kontokontroll<br>DUMMY-an |

Genom att klicka på ikonen i kolumnen "Översikt" kan du se flödesbilden på raden.

Röd stoppikon betyder att fakturan har blivit avvisad/skickad i retur

Grön bock betyder att fakturan är godkänd i det steget

Gul pil visar vart fakturaraden är just nu

Blå chattruta betyder att man har skickat information till en användare

Genom att hålla muspekaren över ett av stegen kan man blandannat se vilken kontering raden hade vid det tillfället och om där finns en kommentar

Genom att klicka på % på raden som heter AP (se nästa fältförklaring) kan du se hur mycket moms som har bokats upp och på vilken konto.

## 1.2.7.3 Åtgärdsknappar

Moms

För att skicka en faktura vidare i systemet måste den markeras med en åtgärd. Följande åtgärder finns i "Normalläge".

| Beslutsattest | Eskalera | Informera | Parkera | Retur mottagningsattestant |  | Retur konteringsattestant |  | Till avancerat läge |  |
|---------------|----------|-----------|---------|----------------------------|--|---------------------------|--|---------------------|--|
|---------------|----------|-----------|---------|----------------------------|--|---------------------------|--|---------------------|--|

Beslutattest – Godkänna fakturan.

Eskalera - Används när fakturan ska attesteras av närmaste högre chef.

**Informera** – Skicka information kring fakturan till en annan användare. Den användaren kommer då att se fakturabild och din kommentar men fakturaraden/raderna kommer fortfarande vara kvar hos dig.

**Parkera** – Parkera fungerar lite som en spara-knapp. Du kan lägga en kommentar och sedan parkera fakturan och då kommer kommentaren att finnas kvar.

Retur mottagningsattestant – Skickas fakturan tillbaka till den som har mottagningsattesterat.

**Retur konteringsattestant** - Skickas fakturan tillbaka till den som har konterat fakturaraden/raderna. OBS! Om mottagningsattestanten själv konterar fakturan ska knappen "Retur mottagningsattestant" användas, annars fastnar fakturan i flödet.

**Till avancerat läge** – Om du vill utföra olika åtgärder på olika rader. Exempelvis beslutsattestera en rad, sända en rad tillbaka till mottagningsattestant.

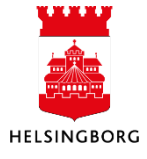

### 1.2.7.4 Eskalera

När en beslutsattestant har en faktura som avser egna kostnader ska den eskaleras vidare för attest till överordnad chef. Beslutsattestanten använder knappen "Eskalera" vilket innebär att fakturan automatiskt går vidare till närmaste högre chef.

Med egna kostnader avses exempelvis representationsfakturor där beslutsattestanten själv deltagit. Eskalering kan även ske av fakturor om beslutsattestanten av andra orsaker vill att en överordnad chef beslutsattesterar.

- 1. Klicka på "Eskalera".
- 2. Fyll i en kommentar om varför den eskaleras.
- 3. Fakturan skickas nu vidare till överordnad chef.

#### 1.2.7.5 Informera

Informera är en åtgärd för att skicka meddelande om en leverantörsfaktura som man har i sin uppgiftslista till en annan användare. Två exempel kan vara om man vill ställa en fråga kring en faktura eller ge information om att vi har fått en faktura på den beställda varan/tjänsten. Mottagaren av informationen kommer att se fakturabilden och kommentaren. Gör följande för att skicka information:

- 7. Om du är i avancerat läge bocka i raden du vill skicka information om.
- 8. Klicka på "Informera". En ny ruta öppnas.
- 9. Leta upp och markera användaren i rullistan.
- 10. Klicka på pilen åt höger så användaren lägger sig i rutan "Valda".
- 11. Skriv ditt meddelande i rutan "Meddelande".
- 12. Klicka på "Skicka".

|       |                      | ,                       |
|-------|----------------------|-------------------------|
|       |                      |                         |
|       |                      |                         |
| Valda |                      |                         |
|       | ( <b>1998</b> :1000) | *                       |
|       |                      |                         |
|       |                      |                         |
|       |                      |                         |
|       |                      |                         |
|       | Valda                | Velda<br>Velda<br>Velda |

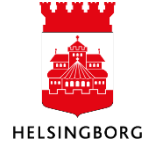

## 1.2.8 Dokumenthantering

#### 1.2.8.1 Bifoga dokument till faktura

Gör så här för att bifoga ett dokument, till exempel en följesedel, deltagarlista för en representation eller en agenda för ett möte:

- 1. Klicka på Gemet 🖉 längst upp till höger i attestbilden
- 2. Klicka på Lägg till ett dokument
- 3. Välj Dokumenttyper "Leverantörsbilaga" i rullistan
- 4. Klicka på "Överför"
- 5. Leta upp dokumentet du vill bifoga
- 6. Klicka på "Öppna"
- När du kommer tillbaka till bilden "Lägg till ett dokument" kan du ändra titeln på dokumentet och lägga till en beskrivning
- 8. Klicka på "Spara"
- Nu när du kommer tillbaka till attestbilden har gemet blivit blått och det betyder att där finns något bifogat.

| Lägg till ett dokument 🕐      | ×  |
|-------------------------------|----|
| Dokumenttyper*⑦               |    |
| Leverantörsbilaga             | •  |
| Filnamn*                      |    |
| 110-110 190624 (1).xls Överfö | òr |
| Dokumenttitel*                |    |
| 110-110 190624 (1)            |    |
| Dokumentbeskrivning           |    |
|                               |    |
|                               |    |
|                               |    |
| Tilläggsegenskaper 🕐          | *  |
| Spara Avbryt                  |    |

#### 1.2.8.2 Titta på ett bifogat dokument

När gemet är blått betyder det att där finns en bifogad bilaga till fakturan 🧖. Du kan också se längst ner på fakturabilden att pilen till höger är blå. För att se dokumentet klickar du antingen på gemet eller klickar på pilen till höger.

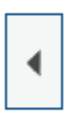

Dokumenttitel Fakturabild genererat ifrån faktura Dokumenttyper Leverantörsfakturor (El02) Senast uppdat. 2024-06-02

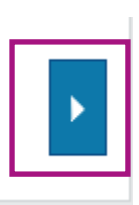

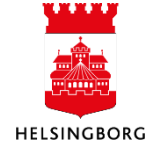

## 2 Rapporter på inkommande fakturor

## 2.1.2 Fråga arbetsflöde inkommande fakturor

I menyraden "Inköp" och därefter "Fråga" kan du välja rapporten "Fråga arbetsflöde inkommande fakturor". Här visas var en faktura-rad finns i sökögonblicket, det vill säga i vilket användarsteg och hos vilken användare uppgiften finns för behandling i arbetsflödet. Det gäller när man söker mot aktiv flödesstatus. Man kan också söka mot historisk arbetsflödesstatus (Hist.) vilket innebär att fakturorna är klara och eventuellt bokförda och betalda

#### 2.1.2.1 Urvalskriterier

Fakturor som ligger kvar i arbetsflödet är "Aktiva", och de som redan är hanterade och därmed arkiverade är Historiska (Hist.) Vilka poster som kommer med väljer du till höger i bilden under "Urvalskriterier".

| * Urvalskriterier   |                |  |
|---------------------|----------------|--|
| Lev.nr (T) lika med | Aktiv<br>Hist. |  |
| Fakturanr lika med  |                |  |
| Belopp mellan och   |                |  |
| Period mellan och   |                |  |
| Ver.nr lika med     |                |  |
| Företag lika med 10 |                |  |

#### Urvalskriterier

| Lev.nr (T) lika<br>med | På raden kan du söka på leverantörens namn. Ett tips är att använda<br>stjärna (*) framför och efter namnet för att få större chans till träff.                   |
|------------------------|----------------------------------------------------------------------------------------------------|
| Lev.nr lika med        | Vet du leverantörens leverantörsnummer kan du skriva det här.                                                                                                    |
| Fakturanr lika<br>med  | Här kan du söka på fakturanumret.                                                                                                    |
| Belopp mellan          | Vet du på ett ungefär vad kostnaden är kan du söka på det genom att ange<br>belopp.                                                                               |
| Period mellan          | Om ni ofta får fakturor från samma leverantör kan det var lättare att söka<br>mellan vissa perioder för att få en mindre träff och lättare hitta rätt<br>faktura. |
| Ver.nr lika med        | Här kan du söka efter verifikationsnummer på leverantörsfakturan.                                                                                                 |
| Företag lika<br>med    | Här visas i vilken klient inom Helsingborgs stad som sökningen görs. Detta fält är inte valbart.                                                                  |

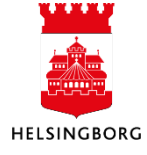

#### 2.1.2.2 Resultat

När du gjort dina urval trycker du på knappen "Sök" i rutan för resultat. Matchade konteringsrader visas i tabellen i resultatrutan.

| Res | ultat                                           |                    |                             |                |                           |         |                              |           |        |
|-----|-------------------------------------------------|--------------------|-----------------------------|----------------|---------------------------|---------|------------------------------|-----------|--------|
| Sök | Sök Detaljnivå Alla nivåer Kopiera till urklipp |                    |                             |                |                           |         |                              |           |        |
| #   | Ver.nr Process                                  |                    | Processteg                  | Attestansvarig | Status<br>arbetsflöde (T) | Lev.nr  | Lev.nr<br>(T)                | Fakturanr | Period |
|     |                                                 |                    |                             |                |                           |         |                              |           |        |
| 1   | 400005656                                       | Leverantörsfaktura | Mottagningsattest/kontering | JEOL1000       | Under attest              | 2011760 | Bevakningsgruppen Sverige AB | 119022    | 202002 |
| 2   | 400005500                                       | Leverantörsfaktura | Mottagningsattest/kontering | EVBE1002       | Under attest              | 2011760 | Bevakningsgruppen Sverige AB | 118939    | 202002 |
| 3   | 400005426                                       | Leverantörsfaktura | Mottagningsattest/kontering | MOWI1003       | Under attest              | 2011760 | Bevakningsgruppen Sverige AB | 118910    | 202002 |
| 4   | 400005419                                       | Leverantörsfaktura | Beslutattest                | ANME1012       | Under attest              | 2000723 | Berendsen Textil Service AB  | 10231240  | 202002 |
| 5   | 400005419                                       | Leverantörsfaktura | Beslutattest                | DIFR1000       | Under attest              | 2000723 | Berendsen Textil Service AB  | 10231240  | 202002 |
| 6   | 400005418                                       | Leverantörsfaktura | Mottagningsattest/kontering | ANNI1089       | Under attest              | 2000723 | Berendsen Textil Service AB  | 10227612  | 202002 |
| 7   | 400005415                                       | Leverantörsfaktura | Beslutattest                | CAAL1002       | Under attest              | 2000723 | Berendsen Textil Service AB  | 10227597  | 202002 |

I fälten över varje kolumnrad går det vidare att skriva in urvalskriterier för att begränsa sökurvalet ytterligare.

I sökresultatet finns det kolumner med fält som har blå text. Dessa fält har klickbara länkar för att få mer information om fakturan:

| Ver.nr                         | Visar transaktionsdetaljer för fakturan som fakturabild,<br>bilagor, konteringsrader, bokföringsperiod etc.                                                                                                    |
|--------------------------------|----------------------------------------------------------------------------------------------------|
| Statusflöde arbetsflöde<br>(T) | Här ser du statusen för konteringsraden. Klicka här för att se<br>arbetsflödeskartan för raden. När du för muspekaren över en<br>box visas information över loggade värden. Box med grön ram<br>är klar/avslutad, gul ram visar var fakturaraden befinner sig<br>just nu och röd box innebär avvisad eller returnerad. Här går<br>det även att se kommentarer. |
| Lev.nr + Lev.nr (T)            | Visar detaljer om leverantören                                                                                                    |

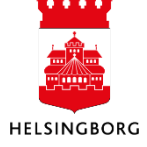

## 2.1.3 Logg arbetsflöde inkommande fakturor

I menyraden "Inköp" och därefter "Fråga" kan du välja rapporten "Logg arbetsflöde inkommande fakturor". Här går det att söka på alla loggade händelser/steg i arbetsflödet, d v s vem som mottagningsattesterat, eskalerat, beslutsattesterat etc. I sökresultatet visas en rad för varje användarsteg. En rad visas först när någon behandlat den, t ex attesterat eller avvisat. I resultatet framgår om fakturan blivit behandlad av en ersättare. Rapporten visar alla rader, d v s tar inte hänsyn till om flödet är aktivt eller avslutat.

#### 2.1.3.1 Urvalskriterier

| ☆ Urv   | alskriterie  |             |                      |                             |                           |                   |                |                           |         |
|---------|--------------|-------------|----------------------|-----------------------------|---------------------------|-------------------|----------------|---------------------------|---------|
| Period  | mellan       |             | 202001               | och                         | 202002                    |                   |                |                           |         |
| Lev.nr  | lika med     |             |                      | ]                           |                           |                   |                |                           |         |
| Lev.nr  | (T) lika med |             |                      | ]                           |                           |                   |                |                           |         |
| Ver.nr  | ika med      |             |                      | ]                           |                           |                   |                |                           |         |
| Faktura | anr lika med |             |                      | ]                           |                           |                   |                |                           |         |
| Företag | j lika med   | 10          |                      |                             |                           |                   |                |                           |         |
| Resu    | tat          |             |                      |                             |                           |                   |                |                           |         |
| Sök     | Detaljnivå   | Alla nivåer | Kopiera till urklipp |                             |                           |                   |                |                           |         |
| #       | Period       | Ver.nr      | Process              | Processteg                  | Uppgiften<br>bearbetad av | Âtgärd<br>(T)     | Attestansvarig | Status<br>arbetsflöde (T) | Lev.nr  |
|         |              |             |                      |                             | jobl1004                  |                   |                |                           |         |
| 1       | 202001       | 200079551   | Leverantörsfaktura   | Kontroll utländska fakturor | JOBL1004                  | Attestera         | LRUTL          | Avslutad                  | 2019416 |
| 2       | 202001       | 200079882   | Leverantörsfaktura   | Mottagningsattest/kontering | JOBL1004                  | Mottagningsattest | JOBL1004       | Avslutad                  | 2019245 |
| 3       | 202001       | 200079911   | Leverantörsfaktura   | Mottagningsattest/kontering | JOBL1004                  | Mottagningsattest | JOBL1004       | Avslutad                  | 2006087 |
| 4       | 202001       | 200079972   | Leverantörsfaktura   | Mottagningsattest/kontering | JOBL1004                  |                   |                | Avslutad                  | 2019969 |

#### Urvalskriterier

| Period mellan          | Om ni ofta får fakturor från samma leverantör kan det var lättare att söka<br>mellan vissa perioder för att få en mindre träff och lättare hitta rätt<br>faktura. |
|------------------------|----------------------------------------------------------------------------------------------------|
| Lev.nr lika med        | Vet du leverantörens leverantörsnummer kan du skriva det här.                                                                                                    |
| Lev.nr (T) lika<br>med | På raden kan du söka på leverantörens namn. Ett tips är att använda<br>stjärna (*) framför och efter namnet för att få större chans till träff.                   |
| Ver.nr lika med        | Här kan du söka efter verifikationsnummer på leverantörsfakturan.                                                                                                 |
| Fakturanr lika<br>med  | Här kan du söka på fakturanumret                                                                                                    |
| Företag lika<br>med    | Här visas i vilken klient inom Helsingborgs stad som sökningen görs. Detta fält är inte valbart.                                                                  |

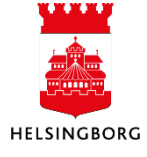

#### 2.1.3.2 Resultat

I fälten över varje kolumnrad går det vidare att skriva in urvalskriterier för att begränsa sökurvalet ytterligare.

I sökresultatet finns det kolumner med fält som har blå text. Dessa fält har klickbara länkar för att få mer information om fakturan:

| Ver.nr                         | Visar transaktionsdetaljer för fakturan som fakturabild,<br>bilagor, konteringsrader, bokföringsperiod etc.                                                                                                    |
|--------------------------------|----------------------------------------------------------------------------------------------------|
| Statusflöde arbetsflöde<br>(T) | Här ser du statusen för konteringsraden. Klicka här för att se<br>arbetsflödeskartan för raden. När du för pekaren över en box<br>visas information över loggade värden. Box med grön ram är<br>klar/avslutad, gul ram visar var fakturaraden befinner sig just<br>nu och röd box innebär avvisad eller returnerad. Här går det<br>även att se kommentarer. |
| Lev.nr + Lev.nr (T)            | Visar detaljer om leverantören                                                                                                    |

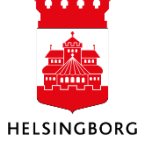

## 2.2 Rapporter Bas-frågepaket

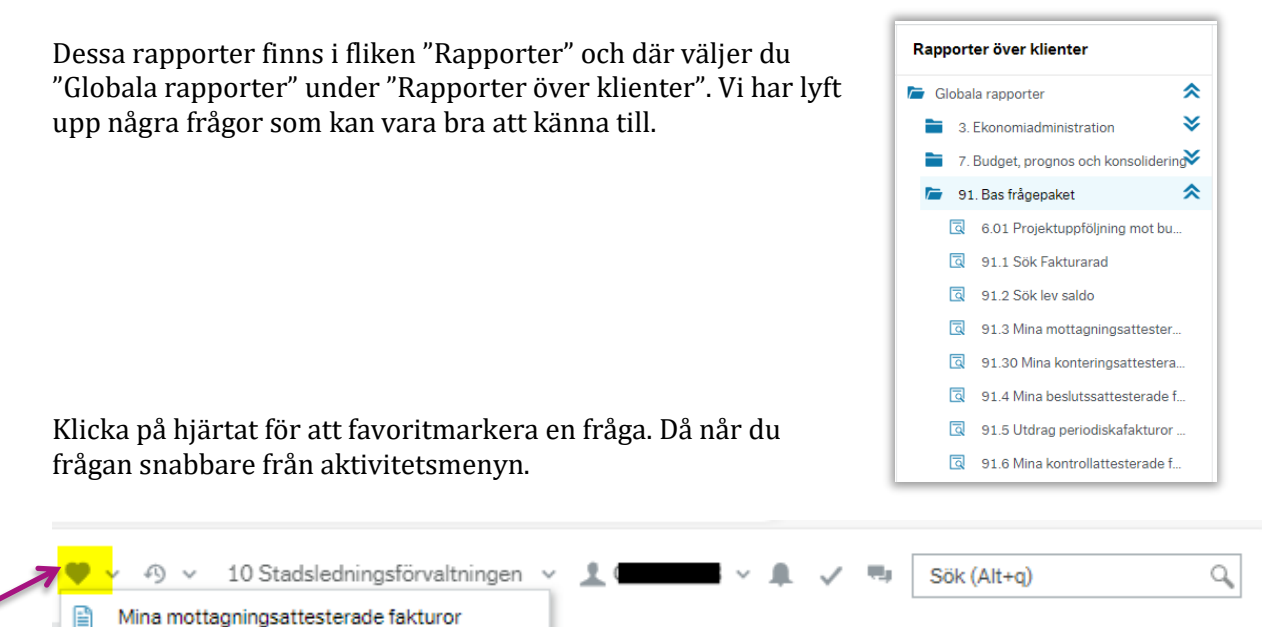

## 2.2.2 91.1 Sök Fakturarad

Denna fråga är bra att använda om man tex vill få fram alla fakturorna som har konterats på ett specifikt objekt/projekt osv.

#### 2.2.3 Mina attesterade fakturor

Rapporterna "91.3 Mina mottagningsattesterade fakturor", "91.30 Mina konteringsattesterade fakturor", "91.4 Mina beslutattesterade fakturor" samt "91.6 Mina kontrollattesterad fakturor", visar de fakturorna som du har attesterad. Din refkod kommer automatiskt in som attestansvarig.

| 91.3 Mina m                                           | ottagningsattesterade                         | fakturor       |        |         |            |           |         |        |        |             |
|-------------------------------------------------------|-----------------------------------------------|----------------|--------|---------|------------|-----------|---------|--------|--------|-------------|
|                                                       | er                                            |                |        |         |            |           |         |        |        |             |
| Period mellan<br>Period lika med<br>Fakturanr lika me | d                                             | och            |        |         |            |           |         |        |        |             |
| Lev.nr (T) lika me                                    | ł                                             |                |        |         |            |           |         |        |        |             |
| Åtgärd (T) lika me                                    | d Mottagnings*                                |                |        |         |            |           |         |        |        |             |
| Processteg lika m                                     | ed Mottagnings*                               |                |        |         |            |           |         |        |        |             |
| Attestansvarig lik                                    | a med                                         |                |        |         |            |           |         |        |        |             |
| Företag lika med                                      | 10                                            |                |        |         |            |           |         |        |        |             |
|                                                       |                                               |                |        |         |            |           |         |        |        |             |
| Resultat                                              |                                               | und all an a   |        |         |            |           |         |        |        |             |
| Resultat<br>Sök Detaljniv                             | Alla nivi 👻 Kopiera till                      | urklipp        |        |         |            |           |         |        |        |             |
| Resultat<br>Sök Detaljniv<br># Faktu                  | Alla nivě 💌 Kopiera till<br>anr Lev.nr<br>(T) | Förf.dat Konto | Ansvar | Projekt | Verksamhet | Aktivitet | Motpart | Objekt | Ver.nr | Beskrivning |

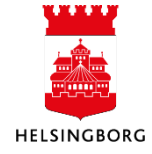